### <u>GUIDA ALLA CONSULTAZIONE DELLA BIBLIOTECA DIGITALE – M. ROSARIA BACCHINI</u>

Da ottobre 2004 è disponibile per tutto l'Ateneo Federico II il portale della Biblioteca digitale. La realizzazione della Biblioteca digitale è il risultato di un lavoro realizzato dalla Commissione Permanente di Ateneo per le Biblioteche e le Risorse digitali.

L'indirizzo per collegarsi con la Biblioteca Digitale è

### WWW.BIBLIO.UNINA.IT

In queste pagine è possibile trovare informazioni sulle diverse biblioteche dei Poli e di Facoltà, effettuare ricerche sull'intero patrimonio bibliotecario (Catalogo di Ateneo), consultare risorse, riviste e libri elettronici (Biblioteca digitale). Il Sistema Bibliotecario intende altresì promuovere la libera diffusione in rete della produzione scientifica dei docenti e dei ricercatori dell'Ateneo federiciano, attraverso un archivio istituzionale delle pubblicazioni elettroniche (Open Archive).

Dopo essersi collegati con la Biblioteca digitale **cliccare** su Biblioteca digitale

Presentazione Biblioteche Catalogo di Ateneo Biblioteca digitale Open Archive

### Si aprirà la seguente pagina

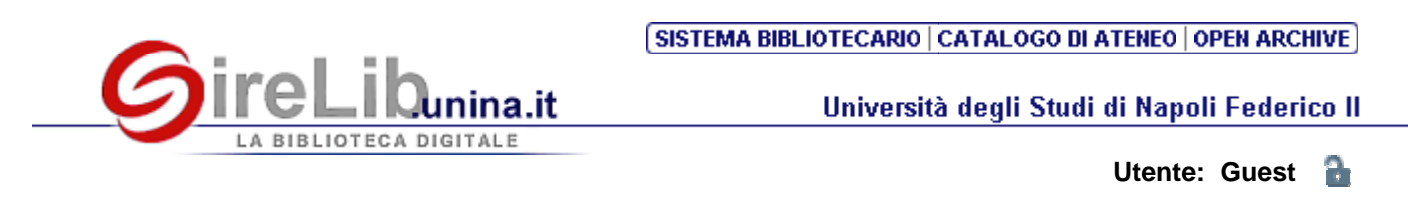

#### RISORSE ELETTRONICHE

Elenco risorse Ricerca

**RIVISTE ELETTRONICHE** 

Elenco riviste Ricerca Ricerca estesa

LIBRI ELETTRONICI

Elenco libri Ricerca **Benvenuti in SireLib**, il portale per l'accesso integrato a banche dati, cataloghi di biblioteche, open archive, riviste elettroniche.

Gli utenti Guest, se all'interno della rete di ateneo, possono interrogare tutte le banche dati. Solo gli utenti registrati possono creare liste personalizzate di risorse e di riviste e avvalersi di altri servizi.

|                        | Utenti registrati          |                 |
|------------------------|----------------------------|-----------------|
| Login:                 | Password:                  | Login           |
| Inserire la login e la | password di posta elettron | ica di unina.it |

Staff

INFORMAZIONI

Guida all'uso

### <u>REGISTRAZIONE UTENTI</u>

Nel riquadro Utenti registrati inserire Login e Password della propria posta elettronica dell'unina.

L'inserimento di tali dati e la successiva registrazione permettono al sistema di riconoscere l'utente anche da altri PC non in rete con la rete dell'Unina

Permette di utilizzare tutti i servizi riservati agli utenti registrati.

Per collegarsi passando per altri provider e non direttamente dal un PC collegato con unina o con un modem tradizione può essere attivato il proxi. Qui di seguito vi sono le istruzioni per il collegamento:

## Procedura per connettersi a siti Web che consentono l'accesso esclusivamente con autenticazione di IP address dell'Università di Napoli Federico II

## A che/chi serve:

L'Ateneo ha da tempo stipulato abbonamenti con raccolte on-line di riviste scientifiche (ad es. Elsevier) che richiedono l'autenticazione mediante indirizzo IP. In altre parole, la connessione viene accettata se ci si è connessi ad Internet dall'Università Federico II oppure

da qualunque computer, purché la connessione ad Internet venga fatta mediante modem collegandosi al CDS (tel. 081 5889045). Se ci si collega ad Internet mediante ADSL o fibra ottica (ad es. Fastweb), l'indirizzo IP non viene riconosciuto e l'accesso alle riviste è bloccato.

Anche se ci si collega via modem, ma con providers diversi dal CDS (ad es. se la connessione

via modem al CDS non funziona o ci si trova fuori della città di Napoli per cui la connessione

telefonica al CDS risulta costosa) non è possibile consultare le riviste di cui sopra. La procedura seguente consente di accedere ai siti Web protetti da autenticazione mediante

indirizzo IP configurando il browser per l'accesso ad Internet in modo da usare un proxy server dell'Università di Napoli Federico II, sicché l'indirizzo IP del proxy server viene riconosciuto e l'accesso ai siti è consentito.

Questo tipo di accesso richiede il nome utente e la password che adoperiamo per scaricare la posta elettronica dal server cds.unina.it: se si ha un account differente (oppure se la posta

risiede in un server dipartimentale) la connessione non è possibile.

## Istruzioni:

Vengono fornite le istruzioni per connettersi usando il browser Internet Explorer 6.0. Per il browser Netscape 7.1 le istruzioni sono comunque valide, anche se i comandi sono diversi. Non ho testato altri browser (ad es. Opera).

Le istruzioni si compongono di un tronco comune (punto 1) e poi si differenziano a seconda

se si usa la connessione telefonica via modem (punto 2a) oppure via ADSL/fibra ottica (punto

2b).

1. Aprire Internet Explorer. Clickare su **Strumenti**, poi su **Opzioni Internet**. Si aprirà la sche rmata affi a n c o : c l i c k ar e s u l T ab

## Connessioni

2.

a. Connessione via modem: nella finestra Impostazioni connessioni remote e **VPN**, selezionar e la connessione che si intende adoperare (nell'esempio Tiscali) e clickare su Impostazioni. Si aprirà la schermata sequente. Mettere un segno di spunta T su Server **proxy** ed immettere i dati come indicato: Indirizzo: proxy.unina.it Porta: 3128 In Impostazioni connessioni remote nella casell a **Nome utente** immettere quello che si usa per la posta elettronica istituzionale ; analogamente per la password. Dare OK ed effettuare la connessione con il provider scelto. b. Connessione via ADSL/ fibra ottica: nel riguadro Impostazioni rete locale (LAN), clickare su Impostazioni LAN. Si aprirà la schermata seguente. Mettere un segno di spunta T su **Server** proxy ed immettere i dati come indicato: Indirizzo: proxy.unina.it Porta: 3128. Dare **OK** e chiudere il browser. La prossima volta che si apre il browser, comparirà una finestra che chiede una login ed una password. Esse sono il nome utente e la password che usiamo per accedere alla posta elettronica sul server cds.unina.it.

**N.B.** L'uso di un server proxy rallenta la velocità di connessione, in modo impercettibile se ci si connette via modem, ma evidente se si usa una connessione veloce. È consigliabile effettuare la connessione mediante proxy server, come illustrata sopra, solo se si ha necessità

di connettersi a siti con accesso limitato ad indirizzi IP dell'Università di Napoli Federico II.

### NOTA BENE

#### TUTTE LE ISTRUZIONI SONO DISPONIBILI ANCHE ON LINE. **CLICCANDO SUL PICCOLO PUNTO INTERROGATIVO** PRESENTE IN ALTO A DESTRA SOPRA LA SCRITTA UTENTE: (GUEST) SE NON VI è **STATA** REGISTRAZIONE NOME DELL'UTENTE) DOPO LA REGISTRAZIONE

## <u>SE NON VIENE FATTA LA REGISTRAZIONE NON SI Può ACCEDERE</u> <u>ALL'AREA PERSONALE (PAG. 9) DEL PRESENTE FASCICOLETTO.</u>

**RISORSE ELETTRONICHE** 

RISORSE ELETTRONICHE

Elenco risorse

Ricerca

Ciccando su Elenco risorse si apre la seguente schermata

Elenco risorse

formato tabulare formato citazione

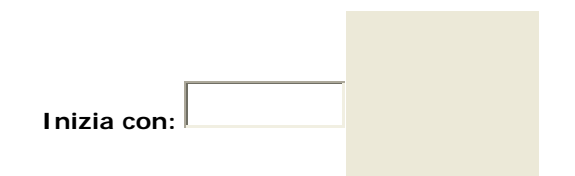

| ACM - Annual        | Vai a Risorse Precedente | Successivo    |
|---------------------|--------------------------|---------------|
| Nome Risorsa        | Tipo risorsa             | Azioni        |
| ACM Digital Library |                          | (Ì€Q,         |
| ACS Journals        | ejournals                | <u>(</u> )⊕Q, |
| AGRICOLA            | banche dati              | 10€9,         |
| AgriFor (RDN)       | subject gateway          | <u>i</u> €9,  |
| AIB                 | subject gateway          | €Û            |

Tale elenco risorse è formato da tutte le risorse disponibili già inserite nella Biblioteca Digitale.

L'elenco è in ordine alfabetico e basta ciccare sul nome per poter consultare la risorsa.

Ciccando sulla 1 si ottengono tutte le informazioni relative alla risorsa, ciccando sulle è possibile inserire nel proprio scaffale elettronico la risorsa selezionata, ciccando sulla lente d'ingrandimento 2 si passa direttamente sulla schermata di ricerca della risorsa selezionata. Da questa è poi possibile visualizzare direttamente i **risultati della ricerca** selezionabili da una delle frasi indicazione sull'intestazione.

# Tale sistema di ricerca attraverso la selezione di una singola risorsa è comodo se si decide di fare ricerca su di una sola risorsa.

# Per una ricerca più completa è invece certamente più utile selezionare il termine <u>ricerca dalla</u> <u>schermata iniziale.</u>

Si otterrà la seguente schermata:

|                          |                        | SISTEMA BIBLI       | OTECARIO   CATALOGO DI A | TENEO OPEN ARCHIVE    |
|--------------------------|------------------------|---------------------|--------------------------|-----------------------|
| Girel                    | _ibunina.it            |                     | Università degli Studi   | di Napoli Federico II |
| LA BIBLI                 | OTECA DIGITALE         |                     |                          |                       |
| Pagina iniziale          | Risorse  Riviste       | Libri elettronici   | Area personale           | <b>4 §</b> ?          |
| Elenco risorse   Ricer   | ca   Risultati Ricerca | Ricerche precedenti |                          | Utente: Guest         |
| Risorse                  |                        |                     |                          |                       |
|                          |                        |                     |                          |                       |
| Trova Risorse:           |                        |                     |                          |                       |
| Categorie 🔫              |                        |                     |                          |                       |
|                          |                        |                     |                          |                       |
| Categoria:<br>Matematica | <b>T</b>               |                     |                          |                       |
| Sotto categoria          |                        |                     |                          |                       |
|                          |                        |                     |                          |                       |
|                          |                        |                     |                          |                       |
|                          |                        |                     |                          |                       |
|                          |                        |                     |                          |                       |
|                          |                        |                     |                          |                       |
|                          |                        |                     |                          |                       |

Va selezionata la categoria di interesse personale:

Le categorie sono le seguenti:

| Generale                 | Letteratura            |
|--------------------------|------------------------|
| Agraria                  | Matematica             |
| Antropologia / Etnologia | Medicina               |
| Architettura             | Psicologia / Pedagogia |
| Arti e Musica            | Scienze della terra    |
| Biblioteconomia          | Scienze Politiche      |
| Biologia                 | Scienze sociali        |
| Chimica                  | Statistica             |
| Diritto                  | Storia                 |
| Economia                 | Veterinaria            |
| Farmacia                 |                        |
| Filosofia                |                        |
| Fisica                   |                        |
| Geografia                |                        |
| Informatica              |                        |
| Ingegneria               |                        |

Dopo aver scelto la CATEGORIA compaiono le risorse afferenti a quella categoria:

| Cat | egoria: AgrariaGenerale contiene 33 risorse     |                 |        |  |
|-----|-------------------------------------------------|-----------------|--------|--|
|     | Nome Risorsa                                    | Tipo<br>risorsa | Azioni |  |
|     | ACS Journals                                    | ejournals       | €Ð     |  |
|     | AGRICOLA                                        | banche<br>dati  | ŪÐ     |  |
|     | AIDS & Cancer Research (CSA) Novità             | banche<br>dati  | (i))   |  |
|     | Annual Reviews                                  | ejournals       | Œ      |  |
|     | Biological Sciences (CSA)                       | banche<br>dati  | (i))   |  |
|     | Biology Digest (CSA                             |                 |        |  |
| Cat | Categoria: BiologiaGenerale contiene 34 risorse |                 |        |  |

| Nome Risorsa                        | Tipo<br>risorsa | Azioni       |
|-------------------------------------|-----------------|--------------|
| AIDS & Cancer Research (CSA) Novità | banche<br>dati  | ( <b>i</b> ) |
| Anthropological Index               | banche<br>dati  | (j))         |
| ASFA Aquatic Sciences               | banche<br>dati  | ( <b>i</b> ) |
| AVEL                                | banche<br>dati  | ( <b>i</b> ) |
| <b>Biological Sciences (CSA)</b>    | banche<br>dati  | ŪÐ           |
| Biology Digest (CSA)                |                 |              |

| Cat | egoria: StoriaGenerale contiene 32 risorse   |                 |        |
|-----|----------------------------------------------|-----------------|--------|
|     | Nome Risorsa                                 | Tipo<br>risorsa | Azioni |
|     | Anthropological Index                        | banche<br>dati  | €      |
|     | ATLA Religion Database (SP)                  | banche<br>dati  | €      |
|     | Blackwell Synergy Full Text                  | banche<br>dati  | (j)Ð   |
|     | CNR ITTIG Lingua Legislativa Italiana Novità | banche<br>dati  | Œ      |
|     | CRS Centre for Russian Studies               |                 |        |

Come si vede dai tre esempi riportati su ogni categoria ha un numero di risorse. Alcune risorse sono comuni a tutti e di solito sono i pacchetti editoriali ( ad esempio Science direct Elsevier, Blackwell synergy ...) o le risorse di interesse generale come la Gazzetta ufficiale.

Alcune delle risorse riportano sul lato sinistro un quadratino. Tale quadratino una volta selezionato permette la ricerca simultanea su più risorse. E' possibile selezionare fino a 12 risorse contemporaneamente.

Viene indicato poi il Tipo di risorsa e nuovamente ritroviamo la i e il + segni cliccabili che permettono il primo di avere le informazioni relative alla risorsa, il secondo di aggiungerla al proprio scaffale elettronico.

Le risorse che non hanno il quadratino a sinistra sono risorse cosiddette linkabili, possono essere

soltanto consultate cliccando direttamente sul titolo e seguendo le istruzioni di ogni specifica risorsa.

### Come si effettua la ricerca sulle categorie.

Semplice

Avanzata

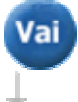

Vai

| Scegliere i campi da<br>ricercare: | Tutti i campi | • | AND 🔫 |
|------------------------------------|---------------|---|-------|
|                                    | Tutti i campi | • |       |

| Cat | egona. StonaGenerale contiene 52 hisoise                 |                 |              |
|-----|----------------------------------------------------------|-----------------|--------------|
|     | Nome Risorsa                                             | Tipo<br>risorsa | Azioni       |
|     | Anthropological Index                                    | banche<br>dati  | Œ            |
|     | ATLA Religion Database (SP)                              | banche<br>dati  | ÛÐ           |
|     | Blackwell Synergy Full Text                              | banche<br>dati  | €            |
|     | CNR ITTIG Lingua Legislativa Italiana Novità             | banche<br>dati  | (Ì€          |
|     | CRS Centre for Russian Studies Novità                    | banche<br>dati  | Û€           |
|     | CSA World Political Sci.Abstr.                           | banche<br>dati  | Œ.           |
|     | DYABOLA                                                  | banche<br>dati  | ÛÐ           |
|     | EconLit                                                  | banche<br>dati  | Û€           |
|     | EVA Periodici lombardi '800 Novità                       | banche<br>dati  | ÛÐ           |
|     | FRANCIS                                                  | banche<br>dati  | €Û           |
|     | Historical Abstracts                                     | banche<br>dati  | ÛÐ           |
|     | Intern. Medieval Bibliography                            | banche<br>dati  | Û€           |
|     | IPSA Intern. Polit. Scie. Abs.                           | banche<br>dati  | Ū€           |
|     | Ius Romanum                                              | banche<br>dati  | Ū€           |
|     | JSTOR African American Studies JSTOR Novità<br>Full Text | banche<br>dati  | ( <b>)</b> 🕀 |
|     | JSTOR African Studies JSTOR Novità Full Text             | banche<br>dati  | Û€           |
|     | JSTOR Archaeology JSTOR Novità Full Text                 | banche<br>dati  | ()))         |
|     | JSTOR Asian Studies JSTOR Novità Full Text               | banche<br>dati  | Œ            |
|     | JSTOR Classical Studies JSTOR Novità Full Text           | banche          | ÛÐ           |

## Categoria: Storia--Generale contiene 32 risorse

| JSTOR History JSTOR Novità Full Text            | banche<br>dati | €Ú    |
|-------------------------------------------------|----------------|-------|
| JSTOR History of Science JSTOR Novità Full Text | banche<br>dati | ÛÐ    |
| JSTOR Middle East Studies JSTOR Novità          | banche<br>dati | ()Ð   |
| JSTOR Slavic Studies JSTOR Novità Full Text     | banche<br>dati | ÛÐ    |
| Juris Data Online                               | banche<br>dati | (i) 🕀 |
| Natural History Museum London                   | musei          | 1     |
| Oxford Journals Full Text                       | banche<br>dati | (i) 🕀 |
| Philosopher's Index                             | banche<br>dati | Û€    |
| Political Science Abstracts                     | banche<br>dati | Ū€    |
| Reti Medievali                                  | banche<br>dati | ÛÐ    |
| RILM Abstracts of Music                         | banche<br>dati | (1)€  |
| ViVa Novità                                     | banche<br>dati | ÛÐ    |
| PCIFT (ProQuest)                                |                | 1     |

Questa è la schermata che compare quando si seleziona una categoria.

### La ricerca può essere semplice o avanzata:

#### -semplice ( con un solo rigo dove inserire il termine da ricercare)

## -avanzata ( con due righi dove inserire il termine da ricercare e con la possibilità anche di selezionale la tipologia della ricerca)

Vanno selezionate le risorse da ricercare evidenziando il quadratino a sinistra, possono essere selezionate fino a 12 risorse.

Facendo una prova di ricerca con le due voci inserite molto a caso nella ricerca avanzata per tutti i campi

Garibaldi

America

Otteniamo il seguente risultato

|                                                                                        | Visualizza  |
|----------------------------------------------------------------------------------------|-------------|
| La ricerca "Qualungue termine=(Garibaldi) AND Qualungue termine=(America)" in "Storia" | i risultati |
|                                                                                        | Cancella    |

Nome Risorsa

Occorrenze

| Combined Results              | First 37 records                                                                                               | 92  | Visualizza |
|-------------------------------|----------------------------------------------------------------------------------------------------|-----|------------|
| Philosopher's Index           |                                                                                                    | 0   |            |
| Oxford Journals               | Search&link                                                                                                    | 165 | Visualizza |
| Natural History Museum London | La risorsa è temporaneamente non disponibile.<br>Riprovare più tardi o chiedere assistenza alla<br>biblioteca. |     |            |
| JSTOR Archaeology             | Search&link                                                                                                    | 12  | Visualizza |
| JSTOR African Studies         | Search&link                                                                                                    | 5   | Visualizza |
| Historical Abstracts          |                                                                                                    | 0   |            |
| FRANCIS                       |                                                                                                    | 7   | Visualizza |
| Blackwell Synergy             |                                                                                                    | 85  | Visualizza |
| ATLA Religion Database (SP)   |                                                                                                    | 0   |            |

Le risorse selezionate danno i risultati riportati di seguito. Per visualizzare è sufficiente ciccare su visualizza.

Proviamo a visualizzare i primi risultati di Blackwell

## Risultati ricerca

Risultati per "Qualunque ..." in Blackwell Synergy ( 85 hits) Visualizza risultati per risorsa. Visualizza Lista consolidata dei risultati.

formato tabulare formato citazione Record completo

| Vai a #: |  |  |
|----------|--|--|

| 1- 10 di 85 records |      |                         |                                                                                                    |      | recedente Suc     | cessivo   |
|---------------------|------|-------------------------|----------------------------------------------------------------------------------------------------|------|-------------------|-----------|
| No.                 | Rank | Autore                  | Titolo                                                                                                    | Anno | Risorsa           | Azione    |
| 1                   | -    | Mellone,James<br>Tasato | An Edwardian's Search for Meaning:<br>Trevelyan's Garibaldi                                                                       | 2005 | Blackwell Synergy | )<br>Girc |
| 2                   | -    | Rafferty,Oliver         | Fenianism in North America in the 1860s:<br>The Problems for Church and State                                                     | 1999 | Blackwell Synergy | )<br>Girc |
| 3                   |      | Willie,Charles<br>Vert  | Black, White, and Brown: The<br>Transformation of Public Education in<br>America                                                  | 2005 | Blackwell Synergy | )<br>Girc |
| 4                   |      | domenico,roy<br>palmer  | "For The Cause of Christ Here in Italy":<br>America's Protestant Challenge in Italy and<br>the Cultural Ambiguity of the Cold War | 2005 | Blackwell Synergy | )<br>Girc |
| 5                   |      | Garibaldi, Pietro       | Anatomy of employment growth                                                                                                    | 2002 | Blackwell S       |           |

Otteniamo la schermata precedente. Ciccando su Sire sapremo se l'articolo è posseduto in full text o meno per gli utenti della Federico II.

Esaminando il Rank conosceremo l'attinenza dell'articolo con le voci inserite nella ricerca. Il Rank ci dà subito il vero risultato, vanno eliminate le voci che non hanno un rank almeno superiore alla metà.

Nell'ultimo rigo dei Risultati, vi è la voce Combined che riunisce tutti i risultati ottenuti.

E' importante ricordare che è possibile accedere ad una propria Area personale presente nel menu.

### Metalib offre le seguenti opzioni

- 1. Scaffale elettronico
- 2. Risorse preferite
- 3. Riviste preferite

### 4.Storico/Alerts

### 5. Preferenze

Per attivare una delle tre operazioni indicate è necessario innanzitutto quando si apre la schermata della Biblioteca digitale indicata a pag. 1 registrarsi dove sono indicate le richieste di login e password. In tal modo è possibile fare le tre operazioni indicate.

## <u>RIVISTE</u>

Come si cercano le riviste?

Cliccando su Elenco riviste della Pagina iniziale si otterrà l'elenco riviste con la schermata qui di seguito riportata

Elenco riviste

| formato tabulare formato citazione                           |                       |
|--------------------------------------------------------------|-----------------------|
|                                                              | Inizia con:           |
| 10th contumy AAO                                             |                       |
| Tyth-century - AAO                                           | Precedente Successivo |
| 19th-century music [0148-2076]                               |                       |
| JSTOR Arts and Sciences 3<br>Available from 1977 until 2002. |                       |
| 20 century British history [0955-2359]                       |                       |
| Oxford Journals<br>Available from 1990 volume: 1 issue: 1.   |                       |

4OR: Quarterly journal of the Belgian, French and Italian operations research societies [1619-4500] Springer Available from 2003 volume: 1 issue: 1. () 4S review [0738-0526]

L'elenco è molto lungo per cui conviene selezionare la rivista utilizzando o **l'iniziale del titolo** oppure contiene se non si ricorda il titolo preciso della rivista.

Vi sono le altre due possibilità di ricerca, con

- RICERCA
- RICERCA ESTESA

La prima consente di cercare tutte le riviste che iniziano con una determinata lettera dell'alfabeto

La seconda consente di cercare direttamente la rivista indicando anche la pagine dell'articolo che si vuole ottenere. In alcuni casi ( dipende dal software utilizzato dalla casa editrice della rivista) sarà possibile ottenere direttamente l'articolo.

Le riviste inserite in tale elenco sono quelle disponibili in virtù di

- acquisto singolo della rivista in formato elettronico ( la rivista viene acquistata o da un Dipartimento o da una Facoltà e non sempre è disponibile per tutto l'Ateneo). Qualora cliccando sul logo compaia la scritta disponibile in formato elettronico solo per ..... e viene indicata una facoltà o un dipartimento, bisogna contattare qualcuno di quella struttura.

In alcuni casi cliccando sul logo si ottengono più risposte, spesso infatti vi sono riviste con lo stesso titolo. A questo punto bisogna individuare gli atri elementi della rivista:

- luogo di stampa
- numero di ISSN ( ogni rivista ha il suo senza possibilità di confusioni)

Ŧ

English

Language

ad esempio

| 5 144         |                                                                           |                                                                                               | đ               |
|---------------|---------------------------------------------------------------------------|-----------------------------------------------------------------------------------------------|-----------------|
| Journal title | contains 'the lancet                                                      |                                                                                               | Close           |
| Showing 1     | - 10 of 11 records.                                                       | er page.                                                                                      | Go to page: 1 2 |
| Gire          | Title:<br>ISSN:<br>eISSN:<br>CODEN:<br>Publisher:<br>Place of publication | The lancet<br>0140-6736<br>1474-547X<br>LANCAO<br>J. Onwhyn<br>::London                       |                 |
| Giro          | Title:<br>ISSN:<br>eISSN:<br>CODEN:<br>Publisher:<br>Place of publication | The lancet oncology<br>1470-2045<br>1474-5488<br>LOANBN<br>Lancet Pub. Group<br>:London       |                 |
| Girc          | Title:<br>ISSN:<br>CODEN:<br>Publisher:<br>Place of publication           | The Lancet infectious diseases<br>1473-3099<br>LIDABP<br>Elsevier Science :<br>::New York, NY | 5               |

| Title:                | The lancet                                                                                                    |
|-----------------------|----------------------------------------------------------------------------------------------------|
| ISSN:                 | 0099-5355                                                                                                    |
| Publisher:            | Little, Brown and Co.                                                                                                    |
| Place of publication: | Boston                                                                                                    |
|                       |                                                                                                    |
| Title:                | The Journal-lancet                                                                                                    |
| ISSN:                 | 0096-0233                                                                                                    |
| Publisher:            | [Lancet Publications]                                                                                                    |
| Place of publication: | Minneapolis                                                                                                    |
| Title:                | The Cincinnati lancet & observer                                                                                                    |
| ISSN:                 | 1053-5128                                                                                                    |
| Publisher:            | E.B. Stevens                                                                                                    |
| Place of publication: | Cincinnati                                                                                                    |
|                       |                                                                                                    |
| Title:                | The Lancet-clinic                                                                                                    |
| ISSN:                 | 0899-8590                                                                                                    |
| Publisher:            | J.C. Culbertson                                                                                                    |
| Place of publication: | Cincinnati, Ohio                                                                                                    |
|                       |                                                                                                    |
| Title:                | The Kansas City medical index-lancet                                                                                                    |
| ISSN:                 | 1044-5366                                                                                                    |
| Publisher:            | [Burd & Fletcher]                                                                                                    |
| Place of publication: | Kansas City, Mo.                                                                                                    |
|                       |                                                                                                    |
| Title:                | The lancet                                                                                                    |
| ISSN:                 | 1050-5911                                                                                                    |
| Publisher:            | J.B. Flint & Co.                                                                                                    |
| Place of publication: | New York                                                                                                    |
|                       |                                                                                                    |
| Title:                | The Cincinnati lancet and clinic                                                                                                    |
| ISSN:                 | 1053-5136                                                                                                    |
| Publisher:            | J.C Culbertson                                                                                                    |
|                       | ISSN:<br>Publisher:<br>Place of publication:<br>Title:<br>ISSN:<br>Publisher:<br>Place of publication:<br>Title:<br>ISSN:<br>Publisher:<br>Place of publication:<br>Title:<br>ISSN:<br>Publisher:<br>Place of publication:<br>Title:<br>ISSN:<br>Publisher:<br>Place of publication:<br>Title:<br>ISSN:<br>Publisher:<br>Place of publication:<br>Title:<br>ISSN:<br>Publisher:<br>Place of publication:<br>Title:<br>ISSN:<br>Publisher:<br>Place of publication: |

Questo risultato si ottiene inserendo nella ricerca la voce The Lancet a questo punto si deve scegliere la rivista che l'utente vuole consultare.

E' importante poi leggere cosa c'è scritto nell'Available perché sono indicati gli anni di disponibilità. Quando sono riviste free ad esempio può anche non corrispondere sempre, mentre per quelle acquistate la corrispondenza è sempre reale.

| Universit                  | à degli Studi di Nap    | oli Federico II        |               |           |
|----------------------------|-------------------------|------------------------|---------------|-----------|
| Servizi Integrati Risors   | se Elettroniche         |                        |               |           |
| The largest [0140 (72)]    |                         |                        |               |           |
| The lancet [0140-6736]     |                         |                        |               |           |
| Full Taut                  |                         |                        |               |           |
| Full Text                  |                         |                        |               |           |
| Full-Text disponibile pres | so EBSCOhost Psychology | and Behavioral Science | es Collection |           |
| Year:                      | Volume:                 | Issue:                 | Start Page:   | <b>60</b> |
| Available from 1991        |                         |                        |               |           |

| Full-Text dispon  | ihile presso Elsevier Server Ci | lea                |                         |              |
|-------------------|---------------------------------|--------------------|-------------------------|--------------|
|                   |                                 |                    |                         |              |
| Year:             | Volume:                         | Issue:             | Start Page:             | 90           |
| Available from 19 | 995 volume: 345 issue:871       |                    |                         |              |
|                   |                                 |                    |                         |              |
|                   |                                 |                    |                         |              |
|                   |                                 |                    |                         |              |
|                   |                                 |                    |                         |              |
|                   |                                 |                    |                         |              |
| 🕿 Avanzata        |                                 |                    |                         |              |
|                   |                                 |                    |                         |              |
| Reference         |                                 |                    |                         |              |
| Copia questa cit  | azione e la relativa OpenURL    | 60                 |                         |              |
|                   |                                 |                    |                         |              |
|                   |                                 |                    |                         |              |
|                   |                                 |                    |                         |              |
|                   |                                 |                    |                         |              |
|                   |                                 |                    |                         |              |
| Invia i tuoi ques | iti, commenti e segnalazioni al | ruppo di implement | azione di SEX 👩         |              |
|                   |                                 |                    |                         |              |
|                   |                                 |                    |                         |              |
|                   |                                 |                    |                         |              |
|                   |                                 |                    |                         |              |
|                   |                                 |                    |                         |              |
|                   |                                 |                    |                         |              |
| Journal Cita      | ition Report                    |                    |                         |              |
|                   |                                 |                    |                         |              |
| Questi so         | no i campi principali           | da leggere qu      | alora si volesse avere  | niù          |
| spiedazio         | ni                              | aa ieggeie qu      |                         | P            |
| l a Open l        | Irl. la lettera al grun         | no di impleme      | ntazione SEX e il colle | namento al   |
|                   |                                 |                    |                         | guillento ai |

Journal citation report per avere l'impact factor

Come si utilizzano alcune risorse